# Afgeven machtiging Raadplegen Percelen

Stappenplan voor het afgeven van de machtiging aan NFW:

- 1 Ga naar mijn.rvo.nl/home
- 2 Klik op Inloggen op mijn.rvo.nl

| In                                                                                                    | oggen op mijn,rvo.nl Inloggen op eLoket RVO.nl                                                                                                    |
|----------------------------------------------------------------------------------------------------|----------------------------------------------------------------------------------------------------|
| Rijksdienst voor Ondernemend<br>Nederland                                                                                                    |                                                                                                    |
| MijnRVO.nl                                                                                                    | Q                                                                                                    |
| Boringen voor aardwarmte zonder financiële tegenvaller<br>Misboring bij uw aardwarmte zonder financiële tegenvaller<br>Misboring bij uw aardwarmteprojeet? De subsidie RNES Aardwarmte beperkt het financiële risico.       Subsidie aanvragen         15-09-2015       RVo.nl zoekt opslagpanden voor mageremelkpoeder       > Meer nieuws                                                                                                    | Direct regelen<br>> Runderen melden<br>> Schapen en geiten melden<br>> Aanvullende gegevens agrarisch ondernemer<br>> Gecombineerde opgave<br>> Derogatie<br>> Alle diensten                  |
| Subsidie en financiering aanvragen                                                                                                    | Inloggen                                                                                                    |
| Vergunning en erkenning aanvragen                                                                                                    | U kunt bij ons:<br>> Inloggen op mijn.rvo.nl<br>> Inloggen op eLoket                                                                                                    |
| Wat kunt u op mijn.rvo.nl?<br>Mijn.rvo.nl is de omgeving waar u uw online zaken regelt bij de Rijksdienst voor Ondernemend Nederland (RVO.nl). Hier vraagt u subsidies<br>aan, doet u meldingen en geeft u uw registraties door. Als u inlogt krijgt u ook toegang tot uw gegevens, lopende zaken en documenten.<br>Binnenkort kunt u hier terecht voor alle transacties van RVO.nl. Dat is nu nog niet zo. Mist u een subsidie of informatie? Of wilt u weten | Dit zijn 2 verschillende systemen. De pagina's met<br>formulieren sturen u vanzelf naar het juiste systeem.<br>Direct inloggen kan ook, via de links bovenaan elke<br>pagina op deze website. |

3 Inloggen met eHerkenning of DigiD

| Inloggen                                                                                               | 5                                         | Nederland |                                                                                                    |                     |
|----------------------------------------------------------------------------------------------------|-------------------------------------------|-----------|----------------------------------------------------------------------------------------------------|---------------------|
| Kies land: Nederland                                                                                   | ·                                         |           |                                                                                                    | > terug             |
| EHerkenning<br>U bent ingeschreven bij de Kamer van Koop<br>met eHerkenning. Meer informatie leest u o | handel (KvK). Log in<br>p eHerkenning.nl. | DigiD     | U bent particulier en heeft een<br>Burgerservicenummer (BSN). Log<br>Meer informatie leest u op digid.n | in met DigiD.<br>I. |
|                                                                                                    | Inloggen                                  |           |                                                                                                    | Inloggen            |
| Anders inloggen                                                                                        |                                           |           |                                                                                                    |                     |
| U heeft geen eHerkenning of DigiD.                                                                     |                                           |           |                                                                                                    |                     |
|                                                                                                    | Inloggen                                  |           |                                                                                                    |                     |
|                                                                                                    |                                           |           |                                                                                                    |                     |

### 4 Klik op de knop Mijn dossier

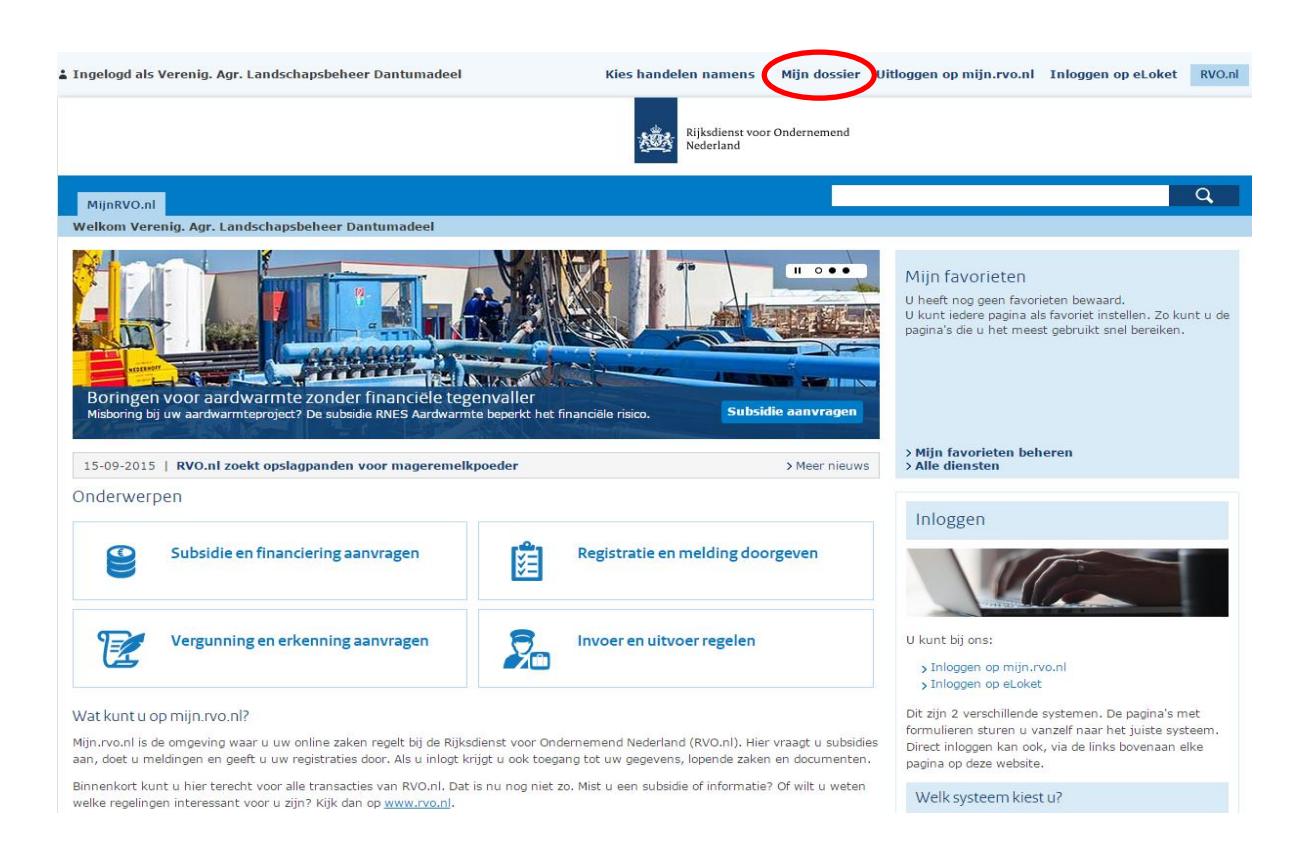

### a MIJnRVO.nl Welkom Noardlike Fryske Walden Home > Mijn dossier Toevoegen aan favor Miin dossier Mijn gegevens U bent op uw persoonlijke pagina. U kunt in Mijn dossier uw gegevens en zaken bekijken en beheren. Ook kunt u uw digitale documenten openen, registraties bijwerken en machtigingen beheren. Noardlike Fryske Walden Florynwei 3 Lopende zaken 9251MP BURGUM Postadres Postbus 24 Datum Zaaknummer Omschrijving Status 9250AA BURGUM 20-01-2017 16289000022 Bij U in bewerking KvK-nr. 01097691 Telefoon 0511-548596 20-01-2017 16289000020 In behandeling Mobiel info@noardlikefryskewalden.nl E-mail 20-01-2017 16289000018 Bij U in bewerking Fax IBAN NL12RAB00309680875 20-01-2017 16289000017 Bij U in bewerking Land NL > Gegevens wijzigen 20-12-2016 15841013152 Bij u in bewerking > KvK-nummer doorge > Toon alle (6) Wijziging? Geeft u een wijziging in uw gegevens door? Uw wijziging wordt eerst verwerkt voordat u de nieuwe gegevens ziet Documenten Datum Titel Afzender Post indienen 26-01-2017 RVO.nl > Digitaal post versturen 19-01-2017 RVO.nl Machtigingen 20-01-2017 Uzelf > Miin machtigingen 20-01-2017 Uzelf TAN-codes 3 TAN-codes hestelle

### 5 Ga naar machtigingen (mijn machtigingen)

6 Kies voor Machtigingen (iemand machtigen)

Welkom Noardlike Fryske Walden

# Mijn machtigingen

Hier kunt u alle zaken regelen die met uw machtigingen te maken hebben. Bij Mijn instellingen ( 🐼 )

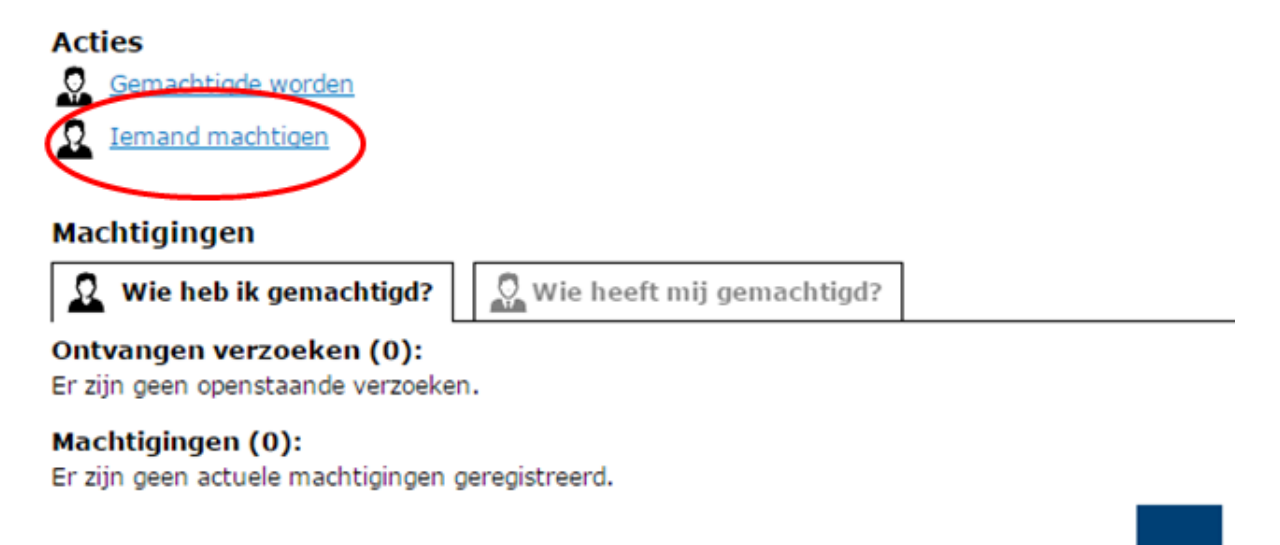

### 7 Iemand machtigen – kies voor zoek nieuwe relatie

| Mijn machtigingen                       | lemand machtigen                                                                                                    |  |
|-----------------------------------------|----------------------------------------------------------------------------------------------------|--|
| Iemand machtigen                        |                                                                                                    |  |
| Waarvoor machtigen                      | Kies hier een of meerdere relaties die u wilt machtigen.                                                                |  |
| <ul> <li>Looptijd machtiging</li> </ul> | Gekozen relatie(s) (0)                                                                                                  |  |
| > De machtiging                         | U heeft nog geen relatie gekozen                                                                                        |  |
|                                         | Kies bekende relatie Zoek nieuwe relatie                                                                                |  |
|                                         | Zoekt u een bedrijf of een<br>persoon? *<br>Bedrijf, samenwerkingsverband, eenmanszaak<br>Persoon                       |  |
|                                         | Vul een KvK-nummer,<br>relatienummer, naam, adres of<br>plaats in.                                                      |  |
|                                         | U kunt ook zoeken op<br>combinaties hiervan                                                                             |  |
|                                         | Zoekresultaten (1)<br>Ries ero relatie uit de lijst<br>Noardlike Fryske Walden, KvK 1097691, Florynwei 3, 9251MP BURGUM |  |
|                                         |                                                                                                    |  |

Vul het Kvk van NFW in, dit is: 1097691.

Klik daarna op **Zoek.** Vervolgens klikt u het + aan en daarna kiest u voor

Volgende

### 8 Waarvoor Machtigen

| Mön machtigingen<br>Jemand machtigen<br>Waarvoor machtigen               | Waarvoor machtigen<br>Kies hier de onderwerpen met de act<br>Per machtiong kunt u later bij Min n | ie waarvoor u de gekozen relatie wit machtigen. De onderwerpen die u kiest gelden voor alle gekozen relaties<br>machtionoen eventueel noo de looptid witzoen.                                                                                                    |
|--------------------------------------------------------------------------|---------------------------------------------------------------------------------------------------|----------------------------------------------------------------------------------------------------|
| <ul> <li>&gt; Looptijd machtiging</li> <li>&gt; De machtiging</li> </ul> | Gekozen onderwerpen (0)<br>U heeft nog geen onderwerpen geko                                      | zen.                                                                                                    |
|                                                                          | Eerder gekozen onderwerp                                                                          | Kies nieuw onderwerp                                                                                                    |
|                                                                          | Kies een onderwerp uit de lijst.<br>Zoek een onderwerp.                                           | Raadplegen referentilogegevens<br>Mestverwerkingsplicht<br>Metnigen ammoniakuistoot<br>MFR leveen aan<br>Mijn Dossier Dekjken<br>Mijn Dossier Opgeven/aanvragen<br>Nationale Reserve<br>Naturu en Landschagsbeheer<br>Opgave meik en melikproducten<br>Pachtovereenkomst afsluiten |
|                                                                          |                                                                                                   | Perceler versioner terreter aan<br>Perceler wijzigen<br>POP3 Songe Landbouwers<br>POP3 Platielandsonkv programma<br>Praktijknetwerken<br>Praktijknetwerken<br>Pre-export. Iseverde have<br>Productie- en afzetprogrammas<br>Productie- referentisseevens                           |

Kies nieuw onderwerp en vervolgens kies een onderwerp uit de lijst, kies daarbij voor

Percelen raadplegen. Daarna geeft u voeg toe in.

## 9 Looptijd machtiging

| > Mijn machtigingen                                                 | Looptijd machtiging                                                                                                    |
|---------------------------------------------------------------------|----------------------------------------------------------------------------------------------------|
| > Iemand machtigen<br>> Waarvoor machtigen<br>> Looptijd machtiging | Geef hier de begindatum en eventueel een einddatum van de machtiging aan. Tekst in het veld Toelichting ziet u later terug bij het bekijken van<br>de machtiging.<br>*verplicht ve |
| > De machtiging                                                     | Begindatum * 14-02-2017 🔲 (dd-mm-jjjj)                                                                                                    |
|                                                                     | Einddatum 🔲 (dd-mm-jjjj)                                                                                                    |
|                                                                     | Toelichting                                                                                                    |
|                                                                     | Vorige Volgende                                                                                                    |

Zet de **Begindatum** op vandaag, laat de **Einddatum** leeg. De machtiging blijft dan lopen. Vervolgens kiest u voor volgende.

### 10 Machtiging bevestigen

# De machtiging Machtiging afgegeven door Gemachtigde(n) • Noardlike Fryske Walden, KvK 1097691, Florynwei 3, 9251MP BURGUM Onderwerp(en) • Natuur en Landschapsbeheer Looptijd Begindatum 14-02-2017 00:00 Einddatum geen Zijn deze gegevens juist? It ga akkoord met deze machtiging. Voor machtigingen gelden deze algemene voorwaarden. Vorige Verstuur

Aanvinken dat u akkoord gaat met de machtiging en vervolgens versturen.

### 11 Afsluiten

# Bevestiging

Iemand machtigen

Wij hebben uw machtiging geregistreerd. U kunt uw machtigingen bekijken en wijzigen via Mijn machtigingen.

Sluiten en naar Mijn machtigingen

0?

91